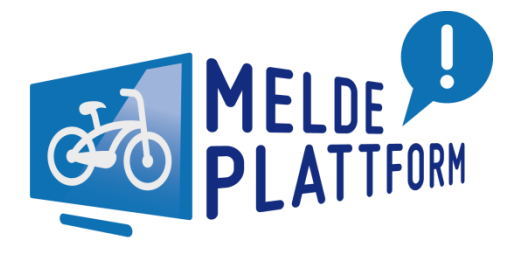

## **Tutorial**

# Eingangsbestätigung anpassen

### 1 So soll's sein ...

(

Die Eingangsbestätigung informiert die Melderin/den Melder, dass die Meldung einer Kommune zugewiesen wurde.

| Die I | Eingangsbestä | itigung sollt | e folgende | Angaben | enthalten: |
|-------|---------------|---------------|------------|---------|------------|
|-------|---------------|---------------|------------|---------|------------|

| Datei N                                                                                                    | achricht Entwicklertools                                             |                                                                                                    |                                                                                                    |                                                        |                 | ~ ?             |
|----------------------------------------------------------------------------------------------------|----------------------------------------------------------------------|----------------------------------------------------------------------------------------------------|----------------------------------------------------------------------------------------------------|--------------------------------------------------------|-----------------|-----------------|
| 🗟 🗙                                                                                                    | Antworten<br>Allen antworten<br>Weiterleiten                         | ★       endgültig löschen       ▲         ▲       40-015-16 - Mob       ▼         ▲       An Vorgesetzte(n)       ▼ | Verschieben                                                                                                    | Als ungelesen markieren Kategorisieren  Nachverfolgung | û<br>Übersetzen | Zoom            |
| Löschen                                                                                                    | Antworten                                                            | QuickSteps 🖓                                                                                                    | Verschieben                                                                                                    | Kategorien 🕞                                           | Bearbeiten      | Zoom            |
| Von: i<br>An: Cc: Me<br>Betret: Me                                                                                                    | nfo@meldeplattform-radverkeh                                         | r.de<br>gangsbestätigung <20200522                                                                                  | 291>, <schmutz auf="" r<="" td=""><td>ladweg&gt;, <hauptstraße 30=""></hauptstraße></td><td>Gesendet: Mi 0</td><td>5.03.2019 14:26</td></schmutz> | ladweg>, <hauptstraße 30=""></hauptstraße>             | Gesendet: Mi 0  | 5.03.2019 14:26 |
| 2 Cht                                                                                                    | 2 cht 🔁 2020052291_Oberflaeche_106ffd5bb078830cAnMelder.pdf (481 KB) |                                                                                                    |                                                                                                    |                                                        |                 |                 |
| <ul> <li>3 Sehr geehrte(r) Herr Beispiel</li> <li>vielen Dank für Ihre Meldung (Meldungsnummer 2020052291). Wir bemühen uns, den von Ihnen geschilderten Mangel zeitnah zu beheben. Allerdings lässt sich nicht jedes Problem kurzfristig beseitigen. Wir bitten Sie daher noch um etwas Geduld.</li> <li>4 Mit freundlichen Grüßen</li> <li>4 Max Mustermann</li> </ul> |                                                                      |                                                                                                    |                                                                                                    |                                                        |                 |                 |
| Team Mel                                                                                                    | deplattform Musterstad                                               | lt                                                                                                    |                                                                                                    |                                                        |                 | •               |

- 1. Einen aussagekräftigen Betreff-Eintrag, vorzugsweise mit Meldungsnummer, Meldungskategorie und Andresse
- 2. Eine Zusammenfassung der Meldung als PDF
- 3. Eine persönliche Anrede
- 4. Einen persönlichen Ansprechpartner, zumindest aber eine zuständige Fachabteilung

Außerdem sollte der Eingangsbestätigung eine passende Antwortadresse hinterlegt sein. Andernfalls hat die Melderin / der Melder lediglich die allgemeine Emailadresse der Meldeplattform (in-fo@meldeplattform-radverkehr.de). Rückfragen an diese Adresse, z. B. zum aktuellen Bearbeitungsstand, erreichen nur die ivm als Betreiber der Plattform, nicht aber die für die Meldung zuständige Kommune.

#### 2 Anpassen der Vorlage

Nachdem Sie sich mit Ihren Zugangsdaten angemeldet haben, gelangen Sie zur üblichen Darstellung der Meldungen in Karte und Liste.

Hier wählen Sie den Bereich "Vorlagen". Überprüfen Sie hier, ob es bereits eine Vorlage vom Typ "Eingangsbestätigung" gibt.

Wenn ja, öffnen Sie die unter "Eingangsbestätigung" vorhandenen Vorlage und lesen Sie in Kapitel 3, wie Sie diese Vorlage anpassen.

| MELDE PLATTFORM                              |                                |   |  |
|----------------------------------------------|--------------------------------|---|--|
| Meine Meldungen Kontakte Vorlage             | en <mark>Admin</mark>          |   |  |
| Alle Vorlagen                                |                                |   |  |
| 🕂 neue Vorlage 🔰 🏛                           |                                |   |  |
| Titel                                        |                                |   |  |
| <ul> <li>Typ: Eingangsbestätigung</li> </ul> |                                | A |  |
| Bestätigung Meldungseingang                  |                                |   |  |
| Typ: Eskalation                              |                                |   |  |
| Hallo, ich bin eine Testvorl                 | Eingangsbestätigung bereits    | E |  |
| Typ: Kontaktvorlagen                         | vorhanden -> <b>weiter mit</b> |   |  |
| Kontakt Amt XYZ - weitere Bearbeitung        | Kapitel 3                      |   |  |
| Baubezirk 1                                  |                                | • |  |

Ist noch keine Vorlage vorhanden, öffnen Sie die Systemvorlage "Bestätigung Meldungseingang".

Bitte beachten:

- Diese Systemvorlage kann nicht gelöscht und nur unter einem anderen Namen gespeichert werden!

|                                         | Version  | i: 1.4.ī<br>↓ ▼ |
|-----------------------------------------|----------|-----------------|
| Meine Meldungen Kontakte Vorlagen Admin |          |                 |
| Alle Vorlagen                           |          |                 |
| 🕂 neue Vorlage 🛛   🏛                    |          |                 |
| Titel                                   |          |                 |
| Kontakt Radrouten Planer                | <b>^</b> |                 |
| – Typ: Systemvorlagen                   |          |                 |
| Bestätigung Meldungseingang             |          |                 |
| - Typ: Weiterleiten                     |          |                 |
| Weiterleitung Hessische Radfernwege     |          |                 |
| Weiterleitung an ivm                    |          |                 |
| PDF                                     | •        |                 |

Die Vorlage wird nun in der Detailansicht angezeigt.

Ändern Sie den Vorlagentyp in "Eingangsbestätigung" und klicken Sie auf "Speichern unter".

| Vorlagentitel:*                | Bestätigung Meldungseingang                                                                                                    |  |  |
|--------------------------------|----------------------------------------------------------------------------------------------------|--|--|
| Kommentar:                     |                                                                                                    |  |  |
| E-Mail                         |                                                                                                    |  |  |
| Von:                           | La info@meldeplattform-radverkehr.de                                                                                                    |  |  |
| Antwort-Adresse:               | linfo@meldeplattform-radverkehr.de                                                                                                    |  |  |
| An:                            | <b>2</b> 4                                                                                                    |  |  |
| Cc:                            | <b>&amp;</b>                                                                                                    |  |  |
| Bcc:                           | <b>&amp;</b>                                                                                                    |  |  |
| Typ der Vorlage:*              | Eingangsbestätigung                                                                                                    |  |  |
| Standard-Anhang<br>hinzufügen: | pdf mit Melder                                                                                                    |  |  |
| Betreff:*                      | Meldeplattform - Eingangsbestätigung                                                                                                    |  |  |
| Mitteilung:                    | B I U   Ξ Ξ Ξ   Ξ Ξ Variable ▼ 🧷                                                                                                    |  |  |
|                                | Sehr geehrte(r) <anrede melder=""> <name melder="">,</name></anrede>                                                                                                    |  |  |
|                                | vielen Dank für Ihre Meldung (Meldungsnummer <meldungsnummer>). Wir<br/>bemühen uns, den von Ihnen geschilderten Mangel zeitnah zu beheben.<br/>Allerdings lässt sich nicht jedes Problem kurzfristig beseitigen. Wir bitten Sie<br/>daher noch um etwas Geduld.</meldungsnummer> |  |  |
|                                | Dies ist eine automatisch generierte E-Mail. Bitte antworten Sie nicht auf diese<br>Nachricht                                                                                                    |  |  |
| - A Freigabe                   |                                                                                                    |  |  |
| Freigabe via Rolle:*           | Anwender                                                                                                    |  |  |
| Standardvorlage:               |                                                                                                    |  |  |
| Mandant:*                      | Heuchelheim                                                                                                    |  |  |
|                                |                                                                                                    |  |  |

Im Vorlagenverzeichnis wird nun eine Vorlage "Bestätigung Meldungseingang" unter dem Typ "Eingangsbestätigung" angezeigt.

Klick auf den Listeneintrag öffnet die neue Vorlage in der Detailansicht.

### 3 Vorlage anpassen

| Kommentar:                     | Bestatigung Meldungseingang                                                                                                    |
|--------------------------------|----------------------------------------------------------------------------------------------------|
| - A E-Mail                     |                                                                                                    |
| Von:                           | info@meldeplattform-radverkehr.de                                                                                                    |
| Antwort-Adresse:               | meldeplattform@meine-stadt.de                                                                                                    |
| An:                            | <b>a</b>                                                                                                    |
| Cc:                            | <b>&amp;</b>                                                                                                    |
| Bcc:                           | <b>&amp;</b>                                                                                                    |
| Typ der Vorlage:*              | Eingangsbestätigung                                                                                                    |
| Standard-Anhang<br>hinzufügen: | pdf mit Melder                                                                                                    |
| Betreff:*                      | Meldeplattform - Eingangsbestätigung                                                                                                    |
| Mitteilung:                    |                                                                                                    |
| Freigabe                       | Sehr geenrte(r) <anrede melder=""> <name melder="">,<br/>vielen Dank für Ihre Meldung (Meldungsnummer <meldungsnummer>). Wir<br/>bemühen uns, den von Ihnen geschilderten Mangel zeitnah zu beheben.<br/>Allerdings lässt sich nicht jedes Problem kurzfristig beseitigen. Wir bitten Sie<br/>daher noch um etwas Geduld.<br/>Dies ist eine automatisch generierte E-Mail. Bitte antworten Sie nicht auf diese<br/>Nachricht</meldungsnummer></name></anrede> |
| Freigabe via Rolle:*           | Anwender                                                                                                    |
| Standardvorlage:               |                                                                                                    |
| Mandant*                       | Heuchelheim                                                                                                    |
|                                |                                                                                                    |

In der Vorlage sollten folgende Inhalte angepasst werden:

- 1. Titel der Vorlage: Sie können den Eintrag übernehmen oder einen anderen Titel eintragen
- 2. Antwortadresse: Tragen Sie hier die Emailadresse ein unter der Sie die Melderin / der Melder erreichen kann.

Bitte beachten Sie: Wird hier Emailadresse eingetragen, sie Sie für die Melderin / den Melder nicht erreichbar!

- 3. Anhang: Der Eingangsbestätigung sollte immer eine Zusammenfassung der Meldung einschließlich der Kontaktdaten der Melderin / des Melders in Form eines PDFs beigefügt werden.
- 4. Meldungstext: Achten Sie auch hier auf die persönliche Anrede und auf die Angebe Ihrer Kontaktdaten. Es muss nicht zwingend ein persönlicher Ansprechpartner in der Signatur genannt werden. Zumindest sollte aber die Fachabteilung oder "Team Meldeplattform" erwähnt werden.
- 5. Freigabe der Vorlage: Die Vorlage kann von allen "Anwendern" genutzt werden.

Haben Sie alle Änderungen vorgenommen, muss die Bearbeitung der Vorlage mit "Speichern" abgeschlossen werden.

Diese Vorlage wird nun automatisch als Eingangsbestätigung zu jeder neuen Meldung versandt.